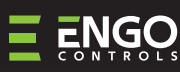

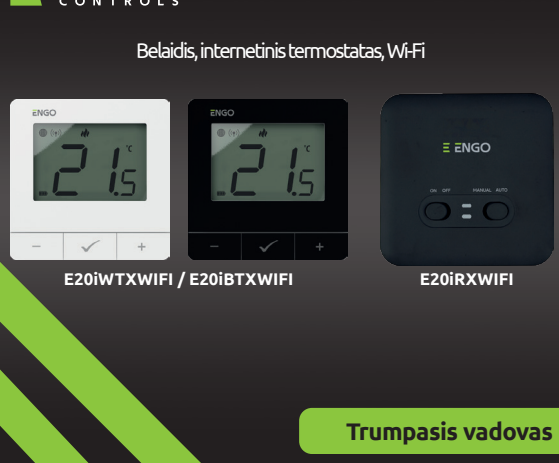

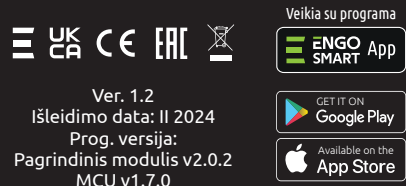

Prog. versija: Pagrindinis modulis v2.0.2 MCU v1.7.0

Gamintojas: Engo Controls S.C. 43-262 Kobielice Rolna 4

Lenkija

Platintojas: QL CONTROLS Sp z o.o. Sp. k. 43-262 Kobielice Rolna 4 Lenkija

er Hey Google

# www.engocontrols.com

### lvadas:

Belaidis rinkinys, skirtas standartiniams šildymo prietaisams (pvz., dujiniams katilams) valdyti. Jam būdinga: paprasta konstrukcija, intuityvus valdymas mygtukais ir didelis bei jskaitomas ekranas. Integruotas "Wi-Fi" modulis leidžia lengvai ir greitai konfigūruoti prietaisą mobiliojoje programoje "ENGO Smart". Termostatu galima dalytis su daugeliu naudotojų, jis turi planavimo funkciją ir PIN užraktą. Gamykloje suporuotas ir paruoštas darbui.

# Produkto savybės:

- Wi-Fi 2,4 GHz ryšio standartas
- \*.**)** Belaidis 868 Mhz standarto ryšys
- Ξ Suderinamumas su "ENGO Smart" programa
- Galimybė nustatyti mažiausią ir didžiausią nustatytą temperatūros intervala
- ILDYMO/VĖSINIMO funkcija

#### Techninės specifikacijos

| Termostato maitinimo šaltinis | 2xAA baterijos                                   |  |  |
|-------------------------------|--------------------------------------------------|--|--|
| Imtuvo maitinimo šaltinis     | 230V AC 50 Hz                                    |  |  |
| Maksimali imtuvo apkrova      | 16(5)A                                           |  |  |
| Imtuvo išvesties signalas     | COM / NO (be įtampos)                            |  |  |
| Temp. reguliavimo diapazonas  | 5,0°C - 35,0°C                                   |  |  |
| Valdymo algoritmas            | TPI arba Histerezė ( $\pm$ 0,2°C iki $\pm$ 2°C)  |  |  |
| Ryšys                         | Wireless, 868 Mhz + Wi-Fi 2,4 GHz                |  |  |
| Matmenys [mm]                 | Siųstuvas: 80 x 80 x 22<br>Imtuvas: 96 x 96 x 27 |  |  |

# **Produkto atitiktis**

**E** 20i

Powered By

tuya

lexa

works with

Šis gaminys atitinka šias ES direktyvas: 2014/53/ES, 2016/65/ES 868,0 MHz - 868,6 MHz; <13 dBm Wi-Fi 2,4 GHz

# 🕂 Atkreipkite dėmesj!

Šis dokumentas yra trumpas gaminio montavimo ir naudojimo vadovas, kuriame nurodomos svarbiausios gaminio savybės ir funkcijos.

# SAUGOS INFORMACIJA:

Naudokite laikydamiesi nacionalinių ir ES taisyklių. Prietaisa naudokite tik pagal paskirti ir laikykite sausoje vietoje. Gaminys skirtas naudoti tik patalpose. Prieš montuodami arba naudodami perskaitykite visą vadovą.

# **IRENGIMAS:**

Įrengimo darbus turi atlikti kvalifikuotas asmuo, turintis atitinkamą elektrotechnikos kvalifikaciją, laikantis konkrečioje šalyje ir ES galiojančių standartų ir taisyklių. Gamintojas neatsako už instrukcijų nesilaikymą.

# **ISPĖJIMAS:**

Visam sistemos montavimui gali būti taikomi papildomi apsaugos reikalavimai, už kuriuos atsako montuotojas.

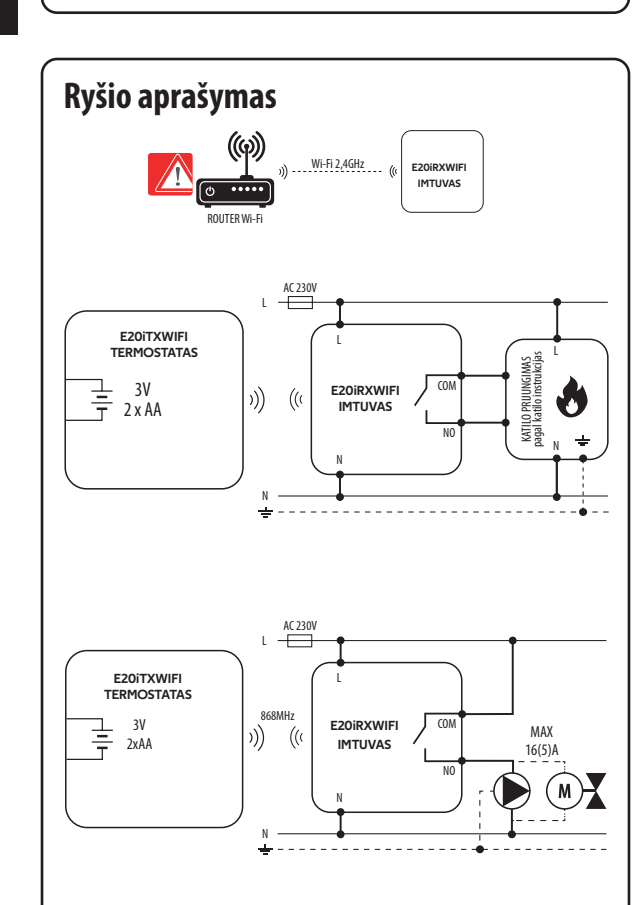

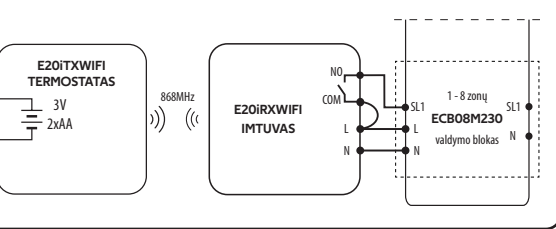

## **Reguliatoriaus montavimas ant sienos**

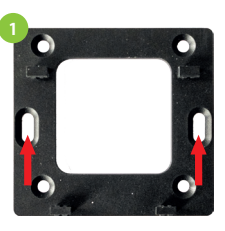

Pritvirtinkite montavimo plokštę prie

sienos.

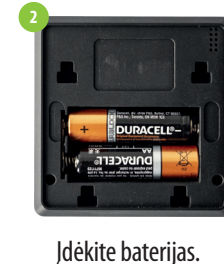

E ENGO

2

3 4

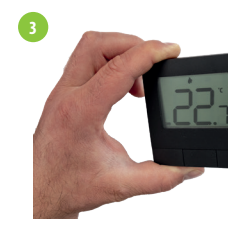

Pritvirtinkite termost plokštės.

# E20iRXWIFI imtuvas

#### Imtuvo jungiklių aprašymas:

#### **KAIRĖS PUSĖS JUNGIKLIS**

- 1. Imtuvas įjungtas
- 2. Imtuvas išjungtas

#### **DEŠINYSIS JUNGIKLIS**

3. MANUAL - (rankinis) - imtuvas veikia rankiniu režimu (pagal kairiji jungikli)

4. AUTO - imtuvas veikia AUTO režimu (pagal termostato komanda)

LED indikatoriai imtuve

Imtuvo būsena rodo du šviesos diodai. Tai šių spalvų šviesos

#### 0 - raudona (viršutinė),

- žalia (viršutinė), - mėlyna (viršutinė),

- rožinė (viršutinė)

2 - oranžinė (apatinė).

# Išsamų šviesos diodų reikšmių paaiškinimą rasite toliau pateiktoje lentelėje:

|                                              | APRAŠYMAS                                                                                         |
|----------------------------------------------|---------------------------------------------------------------------------------------------------|
|                                              | Mirksi raudonas šviesos diodas - imtuvas ir termostatas yra paruošti įrengti programėlėje.        |
| Mirksi raudonas šviesos                      |                                                                                                   |
| diodas                                       | karto prijungus imtuvą prie maitinimo saltinio, jei termostatas nepridetas prie programeles       |
|                                              | - paleidus parametrą "APP" -> TAIP (montuotojo parametrai)                                        |
|                                              | - pašalinus termostatą iš programėlės (įrenginys automatiškai perėjo į poravimo režimą)           |
| Raudonas šviesos diodas                      | Raudonas šviesos diodas šviečia nuolat - "E20i Wi-Fi" programėlėje neįdiegtas ir veikia neprisij  |
|                                              | interneto. Tai taip pat reiškia, kad programėlės susiejimo režimas baigėsi (susiejimas su program |
| Sviecia liuoiat                              | atliktas per 10 minučių nuo susiejimo režimo įjungimo).                                           |
| Žalias šviesos diodas šviečia                | Imtuvas prijungtas prie maršrutizatoriaus, bet nėra ryšio su internetu (maršrutiza                |
| nuolat                                       | interneto)                                                                                        |
| Mirksi žalias šviesos diodas                 | lmtuvas prarado ryšį su maršrutizatoriumi (maršrutizatorius išjungtas)                            |
| Mėlynas šviesos diodas šviečia               | Imtuvas prijungtas prie maršrutizatoriaus, turinčio prieigą prie interneto (maršrutiza            |
| nuolat                                       | prisijungęs).                                                                                     |
| Målunas šviosos diodas mirksi                | Imtuvas buvo suporuotas, bet prarado ryšį su termostatu dėl to, kad yra už ryšio ribos arba       |
| Merynas sviesos diodas illirksi              | termostato baterija. Kai imtuvas praranda ryšį su termostatu, jis pradeda mirksėti po 15 m        |
| Oranžinis šviesos diodas šviečia             | Automatiniu režimu imtuvas gavo šildymo / vėsinimo signalą iš termostato arba                     |
| nuolat                                       | imtuvas buvo įjungtas rankiniu režimu (kairysis jungiklis ON, dešinysis jungiklis MANUAL).        |
| Orenžinis žuioses diedes miului              | Imtuvas veikia susiejimo režimu ir laukia signalo iš termostato (tuomet termostate reikia jjungti |
| Oranzinis sviesos diodas mirksi              | "SYNC").                                                                                          |
| Oranžinis šviesos diodas yra<br>išjungtas    | Imtuvas nesiunčia šildymo / vėsinimo signalo.                                                     |
|                                              | Pradėtas atnaujinimo procesas. Kad padidintumėte atnaujinimo sėkmės tikimybę, iškart p            |
| ljungtas <mark>rausvas</mark> sviesos diodas | pasirodo rožinis diodas, spustelėkite bet kurį termostato mygtuką, kad jjungtumėte foninį a       |
|                                              |                                                                                                   |

|                           | LCD piktogramos aprašymas                                                                                                    |                                                                                                    |  |  |  |  |
|---------------------------|----------------------------------------------------------------------------------------------------|----------------------------------------------------------------------------------------------------|--|--|--|--|
| <b>D</b>                  |                                                                                                    |                                                                                                    |  |  |  |  |
| i diodai:                 | <ol> <li>Mygtuk</li> <li>Mygtuk</li> <li>Mygtuk</li> <li>Mygtuk</li> <li>Mygtuk</li> <li>Interne</li> <li>Signale</li> <li>Dabart</li> <li>Sildym</li> <li>Vesinir</li> <li>Grafiko</li> <li>FROST</li> <li>Tempe</li> <li>Nustar</li> <li>Nustar</li> <li>Nustar</li> <li>Bateri</li> </ol> Mvgtuku | <ol> <li>Mygtukas –</li> <li>Mygtukas ×</li> <li>Mygtukas ×</li> <li>Interneto ryšys</li> <li>Signalo siuntimas (suporavimas)</li> <li>Dabartinė / nustatyta temperatūra</li> <li>Šildymo indikatorius</li> <li>Vėsinimo indikatorius</li> <li>Vėsinimo indikatorius</li> <li>Grafiko režimo piktograma</li> <li>Laikino atšaukimo režimas</li> <li>FROST (apsaugos nuo užšalimo režimas)</li> <li>Temperatūros vienetas</li> <li>Nustatymų piktograma / temperatūros nustatymai</li> <li>Nustatymų piktograma</li> <li>Mygtukų užraktas</li> <li>Baterijos indikatorius</li> </ol> |  |  |  |  |
|                           | +                                                                                                    | Parametro vertės keitimas aukštvn                                                                                                    |  |  |  |  |
|                           | -                                                                                                    | Parametro vertės keitimas žemyn                                                                                                    |  |  |  |  |
| ijungus prie              | ✓                                                                                                    | Rankinis/grafriko režimas - trumpas mygtuko<br>paspaudimas (internetinis režimas)<br>lėjimas į diegimo parametrus - palaikykite                                                                                                    |  |  |  |  |
| atorius be                |                                                                                                    | Išjunkite/jjunkite termostatą - palaikykite 5<br>sekundes (budėjimo režimas)                                                                                                    |  |  |  |  |
| atorius yra               |                                                                                                    | Įeikite į poravimo režimą - laikykite, kol<br>pasirodys PA pranešimas, tada atleiskite<br>klavišus                                                                                                    |  |  |  |  |
| a išsikrovė<br>ninučių.   | +&-                                                                                                    | Siųstuvo suporavimas su imtuvu - laikykite,<br>kol pasirodys SY pranešimas, tada atleiskite<br>klavišus                                                                                                    |  |  |  |  |
| i parametrą               |                                                                                                    | Gamyklinių nustatymų atkūrimas -<br>laikykite, kol pasirodys FA pranešimas, tada<br>atleiskite klavišus                                                                                                    |  |  |  |  |
|                           | +&√                                                                                                    | Užrakinti/atrakinti termostato mygtukus -<br>palaikykite 3 sekundes                                                                                                    |  |  |  |  |
| po to, kai<br>apšvietimą. | -&√                                                                                                    | Šildymo / vėsinimo režimo keitimas -<br>palaikykite 3 sekundes                                                                                                    |  |  |  |  |
|                           | 1                                                                                                    |                                                                                                    |  |  |  |  |

# Termostato įrengimas programėlėje

Jsitikinkite, kad maršrutizatorius yra išmaniojo telefono veikimo zonoje. Jsitikinkite, kad esate prisijunge prie interneto. Tai sutrumpins prietaiso susiejimo laiką. Naudokite tik 2,4 GHz Wi-Fi tinkla.

# **1 ŽINGSNIS** - ATSISIŲSKITE ENGO SMART APP

Atsisiuskite "ENGO Smart" programėlę iš "Google Play" arba "Apple App Store" ir įdiekite ją savo išmaniajame telefone.

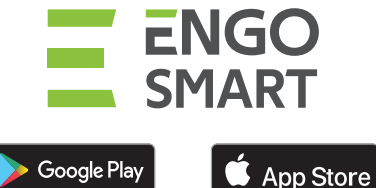

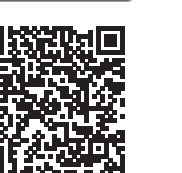

Πk

# 2 ŽINGSNIS - UŽREGISTRUOKITE NAUJĄ PASKYRĄ

Noredami užregistruoti naują paskyrą, atlikite toliau nurodytus veiksmus:

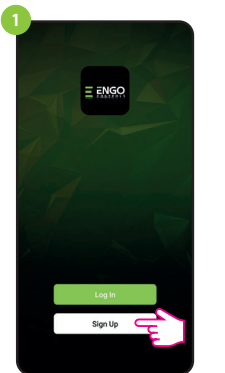

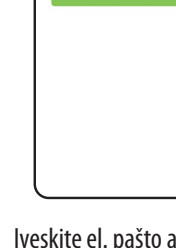

Norėdami sukurti naują paskyrą, spustelėkite "Registruotis".

patvirtinimo kodas.

Set Password Password

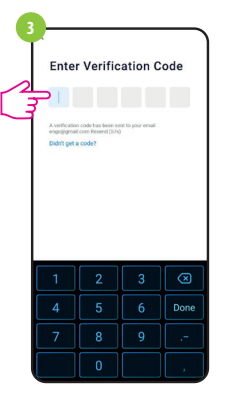

Jveskite el. laiške gauta patvirtinimo kodą. Atminkite, kad kodui įvesti turite tik 60 sekundžių!

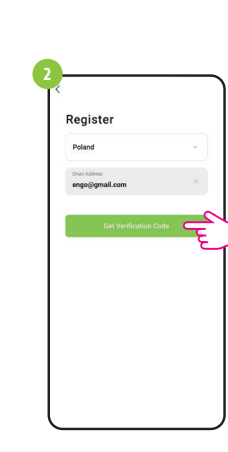

Jveskite el. pašto adresa, kuriuo bus išsiųstas

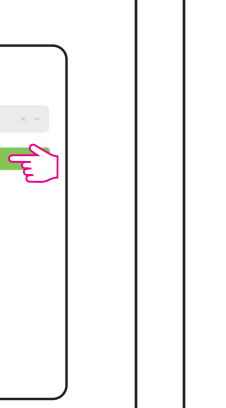

Tada nustatvkite prisijungimo slaptažodj.

| <b>3 ŽINGSNIS</b> - TERMOSTATO PRIJUNGIMAS PRIE"WI-FI                                                                                                    |  |  |  |  |
|----------------------------------------------------------------------------------------------------|--|--|--|--|
| Įdiegę programėlę ir susikūrę paskyrą:                                                                                                    |  |  |  |  |
| Mobiliajame prietaise įsitikinkite, kad "ENGO Smart" turi<br>prieigą prie leidimų ("Location", "Bluetooth", "Nearby                                                                                                    |  |  |  |  |
| devices"). Tada jjunkite "Bluetooth" ir "Location". Prisijunkite<br>prie 2,4 GHz "Wi-Fi" tinklo, prie kurio norite priskirti prietaisą.                                                                                                    |  |  |  |  |
| 2                                                                                                    |  |  |  |  |
|                                                                                                    |  |  |  |  |
| Prijunkite imtuvą prie maitinimo šaltinio.                                                                                                    |  |  |  |  |
| Pirmą kartą įjungus imtuvą, pradės mirksėti raudona<br>lemputė, o tai reiškia, kad prietaisus galima pridėti prie<br>programos.Pereikite prie 3 veiksmo (prietaisų pridėjimas<br>programėlėje). Jei imtuvo raudonas šviesos diodas<br>nemirksi, tęskite kitus veiksmus.                                                                                                    |  |  |  |  |
| 3                                                                                                    |  |  |  |  |
|                                                                                                    |  |  |  |  |
|                                                                                                    |  |  |  |  |
| Paspauskite ir maždaug 5 sekundes palaikykite paspaudę<br>- ir + mygtukus, kol ekrane pasirodys "PA". Tada mygtukus<br>atleiskite. Prasidės susiejimo režimas.                                                                                                    |  |  |  |  |
|                                                                                                    |  |  |  |  |
|                                                                                                    |  |  |  |  |
| - 🗸 +                                                                                                    |  |  |  |  |
| Termostatas skaičiuoja laiką atgal (180 s).                                                                                                    |  |  |  |  |
| 5<br>7°C<br>Sector 2017 2018 Set320 <sup>4</sup><br>All Devices Living Room Master Bedroo:<br>All Devices Living Room Master Bedroo:                                                                                                    |  |  |  |  |
| Bettern         Execute         Execute         Execute           Bettern         Execute         Execute         Execute         Execute           Bettern         Execute         Execute         Execute         Execute           Bettern         Execute         Execute         Execute         Execute           Bettern         Execute         Execute         Execute         Execute           Bettern         Execute         Execute         Execute         Execute           Bettern         Execute         Execute         Execute         Execute           Bettern         Execute         Execute         Execute         Execute           Bettern         Execute         Execute         Execute         Execute           Bettern         Execute         Execute         Execute         Execute           Bettern         Execute         Execute         Execute         Execute           Bettern         Execute         Execute         Execute         Execute           Bettern         Execute         Execute         Execute         Execute           Bettern         Execute         Execute         Execute         Execute           Bettern         Execut< |  |  |  |  |
| Programėlėje pasirinkite: Suradę termostatą, eikite į<br>"Add Device". "Add".                                                                                                    |  |  |  |  |

| Image: None Wi-Fi Information         Image: None Wi-Fi Information         Image: None Wi-Fi Information </td                                                                                                    |  |  |  |  |
|----------------------------------------------------------------------------------------------------|--|--|--|--|
| Image: state in the state in the state in |  |  |  |  |
| Image: state of the state of the state                 |  |  |  |  |
| LCD ekrane pasirodė gaublio piktograma.                                                                                                    |  |  |  |  |
| Susiejimo su imtuvu procesas<br>ATKREIPKITE DĖMESĮ!<br>TERMOSTATAS JAU SUPORUOTAS SU IMTUVU!                                                                                                    |  |  |  |  |
|                                                                                                    |  |  |  |  |
| Jei norite iš naujo suporuoti imtuvą ir termostatą tarpusavyje<br>ir tada pridėti jį prie programos, įsitikinkite, kad imtuvas yra<br>atjungtas nuo maitinimo šaltinio, o jo jungikliai yra ON ir AUTO<br>padėtyse. Tada prijunkite imtuva prie maitinimo šaltinio ir                                                                                                    |  |  |  |  |

palaukite kelias sekundes. Tada greitu judesiu perstumkite

kairjij jungiklj i OFF padėtį ir vėl į ON padėtį. Oranžinis šviesos

diodas pradės mirksėti ir tai patvirtins, kad imtuvas perėjo j

susiejimo režimą.

**ημ**ς **i**5  $\checkmark$  $\checkmark$ n+ \_

Paspauskite ir maždaug 5 sekundes palaikykite paspaudę - ir + mygtukus, kol ekrane pasirodys "SY". Tada atleiskite mygtukus.

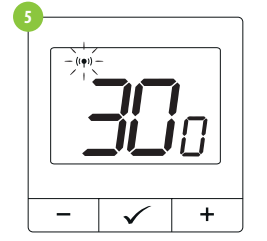

Termostatas pradėjo siųsti signalą ((+)), kad surastų imtuvą, ir pradėjo atgalinį skaičiavimą skaičiumi 300 (sek.). Poravimo procesas gali trukti iki 300 sekundžių.

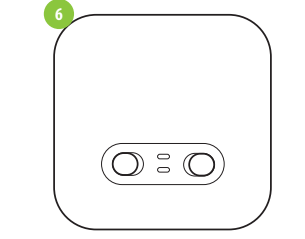

🏛 ((e)) 1

\_

 $\checkmark$ 

Kai oranžinis šviesos diodas nustoja mirksėti, prietaisai suporuoti nauju dažniu.

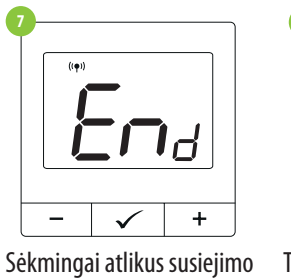

operaciją, bus rodomas pranešimas "End".

ATKREIPKITE DĖMESJ!

Jei po 10 minučių įrenginiai lieka nesuporuoti (pvz., valdiklyje nėra antenos piktogramos, imtuvas nereaguoja į valdiklio šildymo signalą), reikia pakartoti suporavimo procesą, atsižvelgiant į atstumus tarp įrenginių, kliūtis ir trukdžius.

palaikykite mygtuką 3 sekundes.

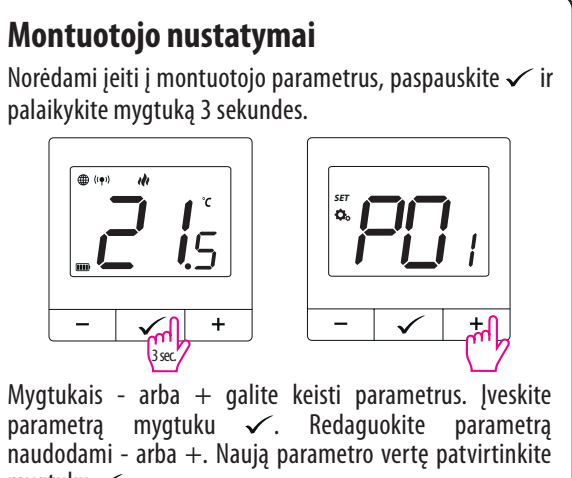

mygtuku 🗸 .

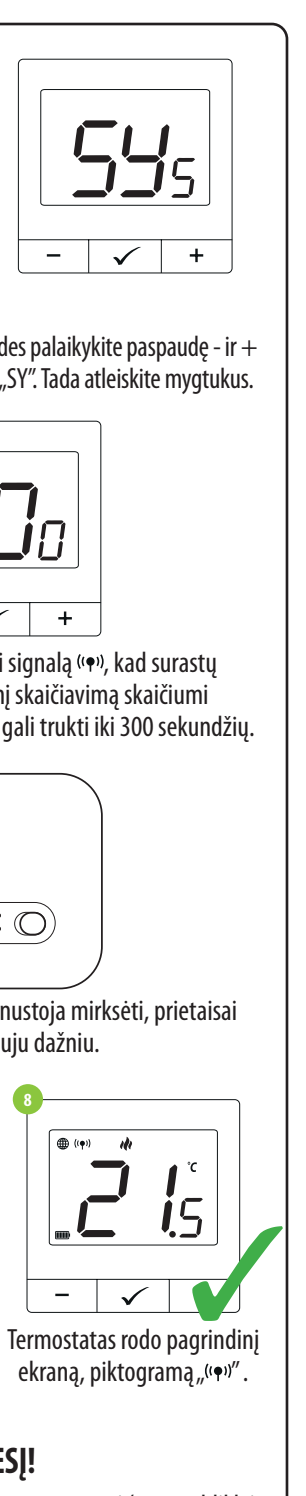

| Рхх                                                      | Funkcija                                | Vertė                     | Aprašymas                                                                                | Numatytoj<br>vertė |
|----------------------------------------------------------|-----------------------------------------|---------------------------|------------------------------------------------------------------------------------------|--------------------|
| P01 Šildy                                                | Šildvmo / vėsinimo                      | ili                       | Šildymas                                                                                 | ılı                |
|                                                          | pasirinkimas                            | *                         | Vėsinimas                                                                                |                    |
|                                                          |                                         | TPI UFH                   | TPI grindiniam<br>šildymui                                                               |                    |
|                                                          | TPI RAD                                 | Radiatorių TPI            |                                                                                          |                    |
|                                                          | TPI ELE                                 | Elektrinio šildymo<br>TPI |                                                                                          |                    |
|                                                          | Valdymo algoritmas                      | HIS 0.4                   | Histerezė +/-0,2°C                                                                       | HIS 0.4            |
| P02                                                      | (vėsinimo režimu                        | HIS 0.8                   | Histerezė +/-0,4°C                                                                       |                    |
|                                                          | TPI algoritmas<br>negalimas)            | HIS 1.2                   | Histerezė +/-0,6°C                                                                       |                    |
|                                                          |                                         | HIS1.6                    | Histerezė +/-0,8°C                                                                       |                    |
|                                                          |                                         | HIS 2.0                   | Histerezė +/-1,0°C                                                                       |                    |
|                                                          |                                         | HIS 3.0                   | Histerezė +/-1,5°C                                                                       |                    |
|                                                          |                                         | HIS 4.0                   | Histerezė +/-2,0°C                                                                       |                    |
| P03                                                      | Nuokrypio<br>temperatūra                | -3.5℃iki<br>+3.5℃         | Jei termostatas<br>rodo neteisingą<br>temperatūrą, galite<br>ją pakoreguoti ±<br>3,5 °C. | 0°C                |
| DOA                                                      | P04 Relės tipas                         | NO                        | Normaliai atviro<br>tipo relė                                                            | NO                 |
| P04                                                      |                                         | NC                        | Normaliai uždaro<br>tipo relė                                                            |                    |
| P05                                                      | Minimali nustatyta<br>vertė             | 5℃-20℃                    | Minimali šildymo<br>/ vėsinimo<br>temperatūra, kurią<br>galima nustatyti                 | 5°C                |
| P06                                                      | Didžiausia nustatyta<br>vertė           | 20,5℃-<br>35℃             | Didžiausia galima<br>nustatyti šildymo<br>/ vėsinimo<br>temperatūra                      | 35°C               |
| D07                                                      | DIN kodac                               | NO                        | Funkcija išjungta                                                                        | NO                 |
| P07                                                      | PIN kodas                               | PIN                       | Funkcija jjungta                                                                         |                    |
| P08                                                      | PIN kodo reikšmė                        | 000-xxx                   | Naudotojo PIN<br>kodas                                                                   | 000                |
|                                                          | Kiekvieną kartą<br>reikalauti PIN kodo, | NO                        | Funkcija išjungta                                                                        |                    |
| P09<br>atrakinti mygtukus<br>(aktyvuota, kai<br>P07=PIN) | YES                                     | Funkcija jjungta          | NO                                                                                       |                    |
| (1.5                                                     | CLR Numatytų verčių<br>atkūrimas        | NO                        | Ne                                                                                       | 110                |
| CLR                                                      |                                         | YES                       | Taip                                                                                     | NO                 |

# **Gamyklinis atstatymas**

Norėdami atstatyti termostato gamyklinius nustatymus, laikykite nuspaudę mygtukus - ir +, kol pasirodys pranešimas FA. Tada mygtukus atleiskite. Termostatas bus paleistas iš naujo, atkurs numatytuosius gamyklinius nustatymus ir parodys pagrindinį ekraną. Prietaisas bus pašalintas iš programos, kurį turėsite pridėti iš naujo.

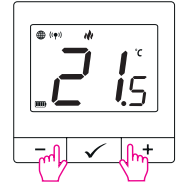

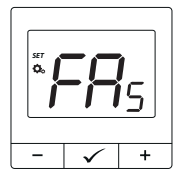

Atlikus iš naujo nustatymą, prietaisai vis dar yra suporuoti.